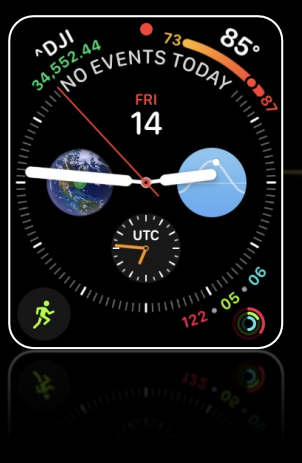

# Ford's Colony Computer & Technology Club

## The Apple Watch September 18, 2023

## WHAT IS AN APPLE WATCH?

- Wearable smartwatch introduced on April 24, 2015
- Initial Features
  - Making & receiving phone calls\*
  - Sending & receiving text messages
  - Reading and sending email
- Evolving Features
  - Fitness tracking
  - Health monitoring
    - Blood oxygen
    - Heart rhythm

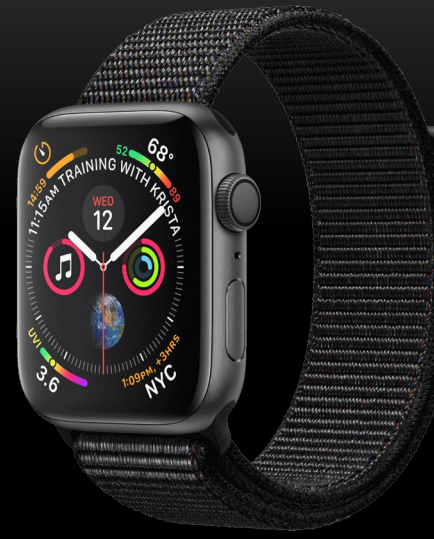

- Evolving Features (cont'd)
  - Safety
    - SOS
    - Fall detection
    - Crash detection

ECG

#### **TOUR OF APPLE WATCH**

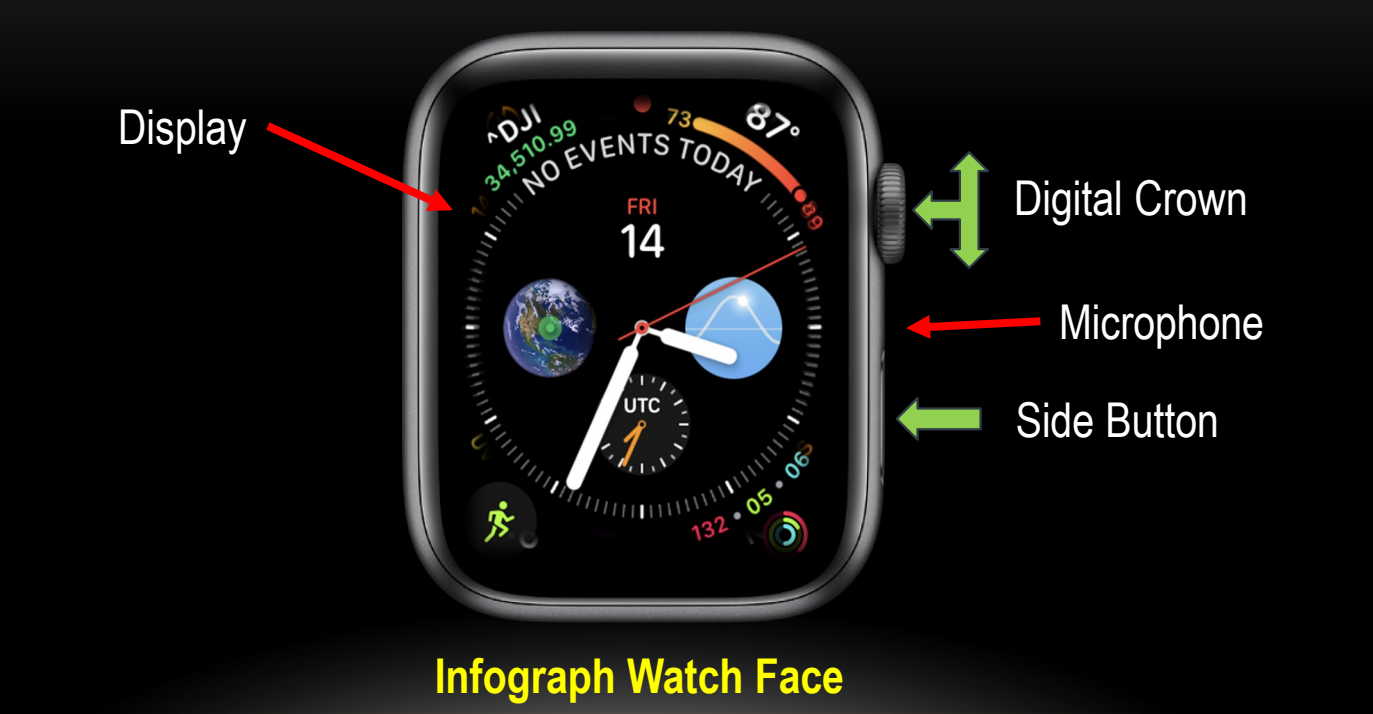

2

#### **TOUR OF APPLE WATCH SERIES 8 (BACK)**

Band release button

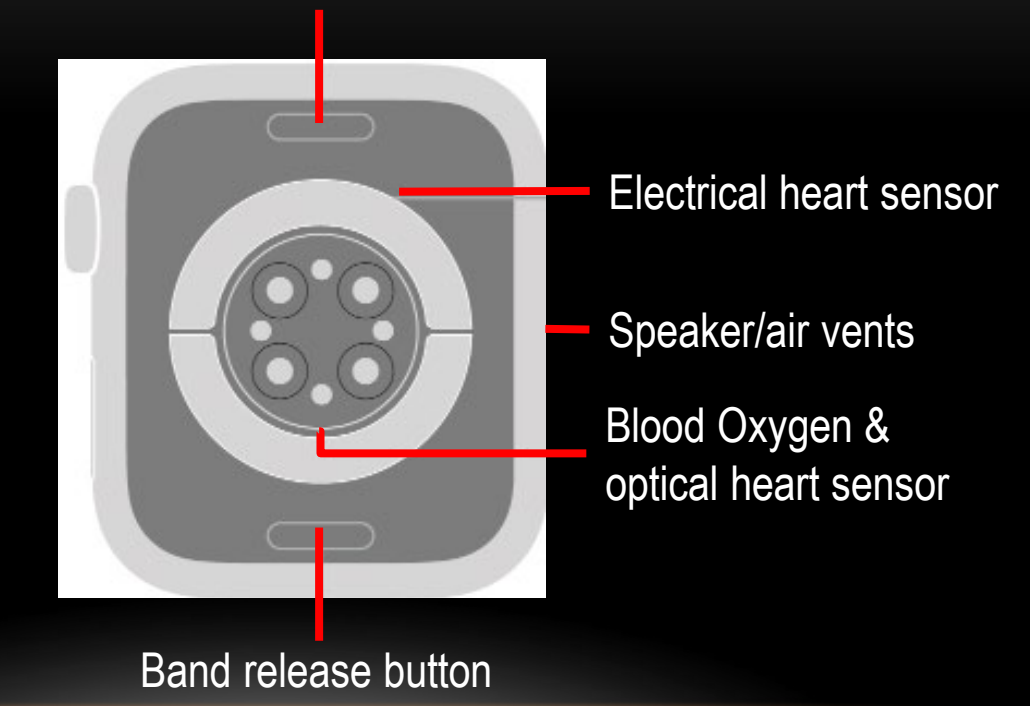

Source: Apple Watch User Guide

| Model Comparison                         | Series 8                                                                               | SE                                                                                     | Ultra                                                         |
|------------------------------------------|----------------------------------------------------------------------------------------|----------------------------------------------------------------------------------------|---------------------------------------------------------------|
| https://www.apple.com/watch/com          | pare/<br>Systems<br>By the pixels                                                      | 368 by 448 pixels                                                                      | A10 by 502 pixels                                             |
| Case Size                                | 45 to 41mm                                                                             | 44 to 40 mm                                                                            | 49mm                                                          |
| Display                                  | Always On Retina                                                                       | Retina                                                                                 | Always On Retina                                              |
| Pricing w/Cellular<br>Connectivity       | <ul><li>GPS + Cellular from \$499</li><li>Int'l roaming</li><li>Family Setup</li></ul> | <ul><li>GPS + Cellular from \$299</li><li>Int'l roaming</li><li>Family Setup</li></ul> | GPS + Cellular - \$799<br>• Int'l roaming<br>• Family Setup   |
| Pricing without Cellular<br>Connectivity | GPS from \$399                                                                         | GPS from \$249                                                                         | N/A                                                           |
| Battery                                  | <ul><li>Up to 18 hours</li><li>Supports Fast charge</li></ul>                          | Up to 18 hours                                                                         | <ul><li>Up to 36 hours</li><li>Supports Fast charge</li></ul> |

## **Materials & Finishes**

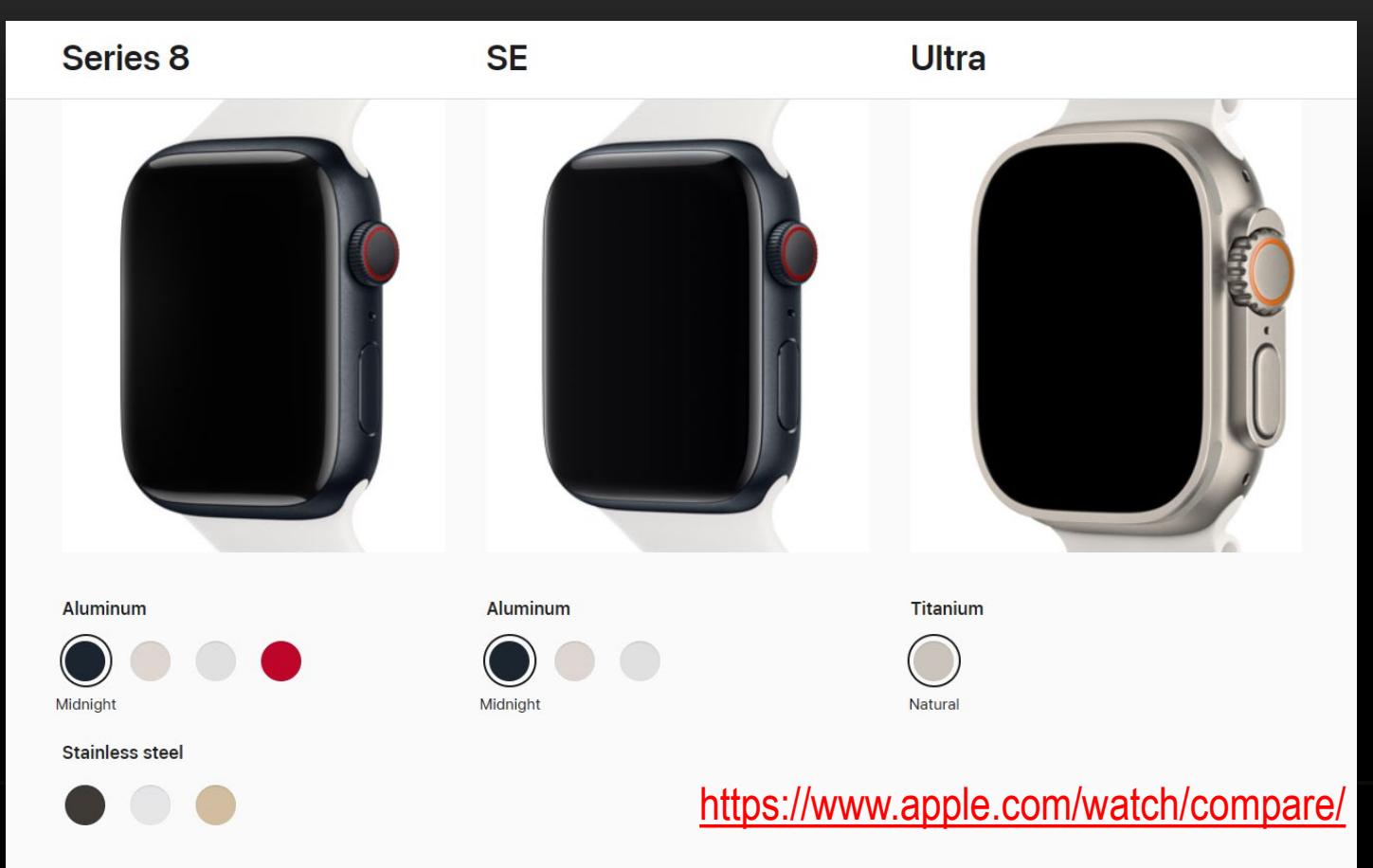

| Model Comparison      | Series 8                                                                                                    | SE                                                                                                    | Ultra                                                                                                    |
|-----------------------|----------------------------------------------------------------------------------------------------|----------------------------------------------------------------------------------------------------|----------------------------------------------------------------------------------------------------|
| Health & Wellness     | <ul> <li>Blood Oxygen</li> <li>ECG</li> <li>Hi/Lo heart rate notification</li> <li>Irregular rhythm<br/>notification</li> <li>Sleep Stages</li> <li>Cycle Tracking</li> </ul> | <ul> <li>Hi/Lo heart rate notification</li> <li>Irregular rhythm<br/>notification</li> <li>Sleep Stages</li> <li>Cycle Tracking</li> </ul>                       | <ul> <li>Blood Oxygen</li> <li>ECG</li> <li>Hi/Lo heart rate notification</li> <li>Irregular rhythm<br/>notification</li> <li>Sleep Stages</li> <li>Cycle Tracking</li> </ul>   |
| Safety & Emergency    | <ul> <li>Emergency SOS</li> <li>Int'l emergency calling</li> <li>Fall detection</li> <li>Crash detection</li> <li>Noise Monitoring</li> <li>Backtrack</li> </ul>              | <ul> <li>Emergency SOS</li> <li>Int'l emergency calling</li> <li>Fall detection</li> <li>Crash detection</li> <li>Noise Monitoring</li> <li>Backtrack</li> </ul> | <ul> <li>Siren</li> <li>Emergency SOS</li> <li>Int'l emergency calling</li> <li>Fall detection</li> <li>Crash detection</li> <li>Noise Monitoring</li> <li>Backtrack</li> </ul> |
| Cellular Connectivity | <ul> <li>On GPS + Cellular Models</li> <li>Supports Family Setup</li> <li>International Roaming</li> </ul>                                                                    | <ul> <li>On GPS + Cellular Models</li> <li>Supports Family Setup</li> <li>International Roaming</li> </ul>                                                       | <ul> <li>Cellular Connectivity -<br/>Standard</li> <li>Supports Family Setup</li> <li>International Roaming</li> </ul>                                                          |

#### https://www.apple.com/watch/compare/

| Apple Watch Model                                                                                                    | Ultra       | Series 8    | SE 2 <sup>nd</sup> Gen                      | Series 7                         | Series 6                         | SE 1 <sup>st</sup> Gen |
|----------------------------------------------------------------------------------------------------|-------------|-------------|---------------------------------------------|----------------------------------|----------------------------------|------------------------|
| Case Size (mm)                                                                                                    | 49          | 41 or 45    | 40 or 44                                    | 41 or 45                         | 40 or 44                         | 40 or 44               |
| <ul><li><b>Display</b></li><li>Retina – Always On</li></ul>                                                                               | ✓           | ✓           |                                             | ✓                                | ✓                                |                        |
| GPS + Cellular                                                                                                    | Std         | Option      | Option                                      | Option                           | Option                           | Option                 |
| <ul> <li>Health &amp; Wellness</li> <li>Hi/Lo Heart Rate</li> <li>Irregular Rhythm</li> <li>ECG</li> </ul>                                | √<br>√<br>√ | √<br>√<br>√ | √<br>√                                      | √<br>√<br>√                      | ✓<br>✓<br>✓                      | √<br>√                 |
| <ul> <li>Safety &amp; Emergency</li> <li>Int'l Emergency Calling</li> <li>SOS</li> <li>Fall Detection</li> <li>Crash Detection</li> </ul> | ✓<br>✓<br>✓ | ✓<br>✓<br>✓ | <ul> <li>✓</li> <li>✓</li> <li>✓</li> </ul> | <ul> <li>✓</li> <li>✓</li> </ul> | <ul> <li>✓</li> <li>✓</li> </ul> | ✓<br>✓<br>✓            |
| Watch OS                                                                                                    |             |             |                                             |                                  |                                  |                        |
|                                                                                                    |             |             |                                             |                                  |                                  |                        |

| Apple Watch Model                                                                                                    | Series 5                         | Series 4    | Series 3 | Series 2 | Series 1 |
|----------------------------------------------------------------------------------------------------|----------------------------------|-------------|----------|----------|----------|
| Case Size (mm)                                                                                                    | 40 to 44                         | 40 to 44    | 38 to 42 | 38 to 42 | 38 to 42 |
| <ul><li>Display</li><li>Retina – Always On</li></ul>                                                                                      | ✓                                |             |          |          |          |
| GPS + Cellular                                                                                                    | Option                           | Option      | GPS only | GPS only |          |
| <ul> <li>Health &amp; Wellness</li> <li>Hi/Lo Heart Rate</li> <li>Irregular Rhythm</li> <li>ECG</li> </ul>                                | ✓<br>✓<br>✓                      | ✓<br>✓<br>✓ | ✓<br>✓   | √<br>√   | ✓<br>✓   |
| <ul> <li>Safety &amp; Emergency</li> <li>Int'l Emergency Calling</li> <li>SOS</li> <li>Fall Detection</li> <li>Crash Detection</li> </ul> | <ul> <li>✓</li> <li>✓</li> </ul> | √<br>√      | ✓        |          |          |
| Watch OS                                                                                                    |                                  |             | OS8 EOL  | OS6 EOL  | OS6 EOL  |
|                                                                                                    |                                  |             |          |          |          |

#### **SAFETY & EMERGENCY FEATURES**

#### Int'l Emergency Calling

- a feature that can call local emergency services when you're in another country or region.
- When you start an Emergency SOS call while abroad, your watch connects to local emergency services, but it may not be able to send your location or a text message to your emergency contacts.
- Available Series 5 and later (GPS + Cellular) or nearby iPhone if (GPS).

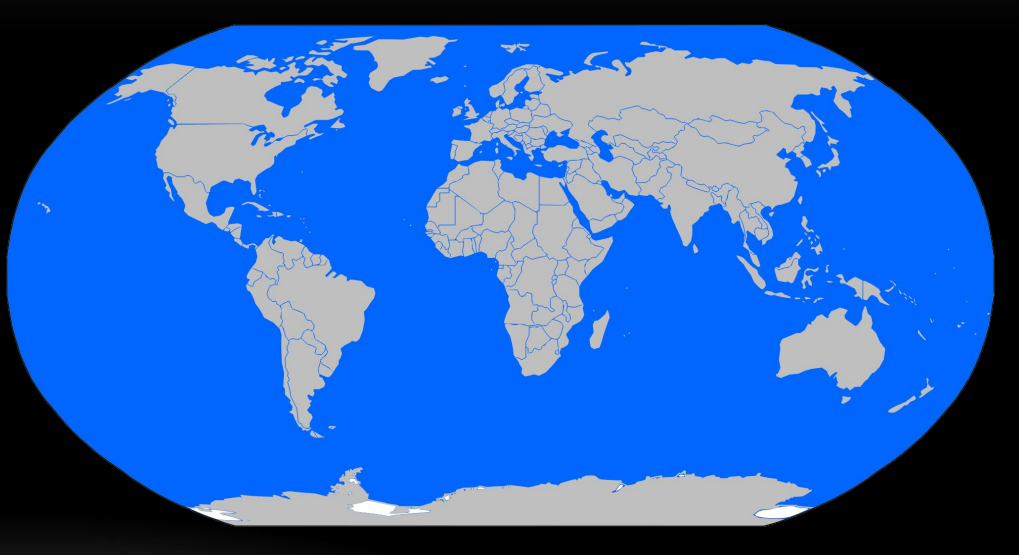

#### **SAFETY & EMERGENCY FEATURES**

#### Emergency SOS

- When you make a call with Emergency SOS, your Apple Watch automatically calls local emergency services and shares your location with them.\*
- When the call ends, your Apple Watch sends your emergency contacts a text message with your current location, unless you choose to cancel. For a period of time after you enter SOS mode, your emergency contacts receive updates when your location changes.
- Emergency SOS requires a cellular connection or Wi-Fi calling with an Internet connection from your Apple Watch or nearby iPhone.

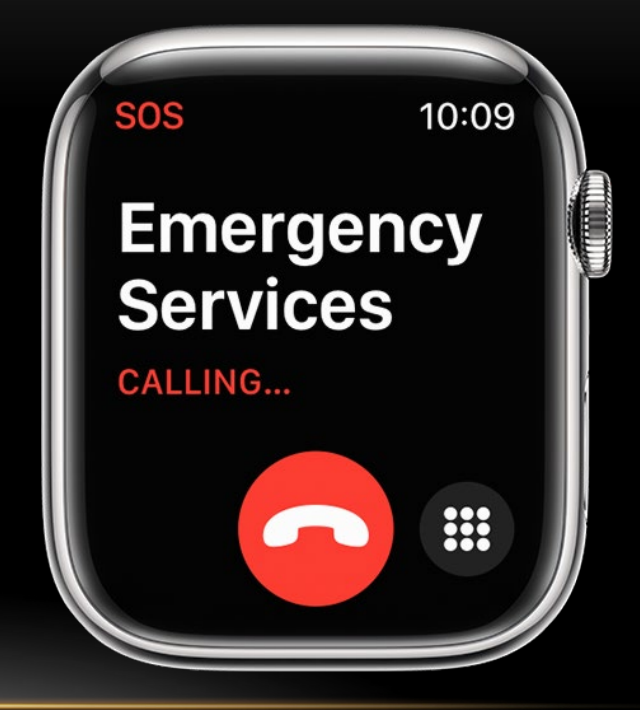

#### WHERE DID SOS COME FROM ?

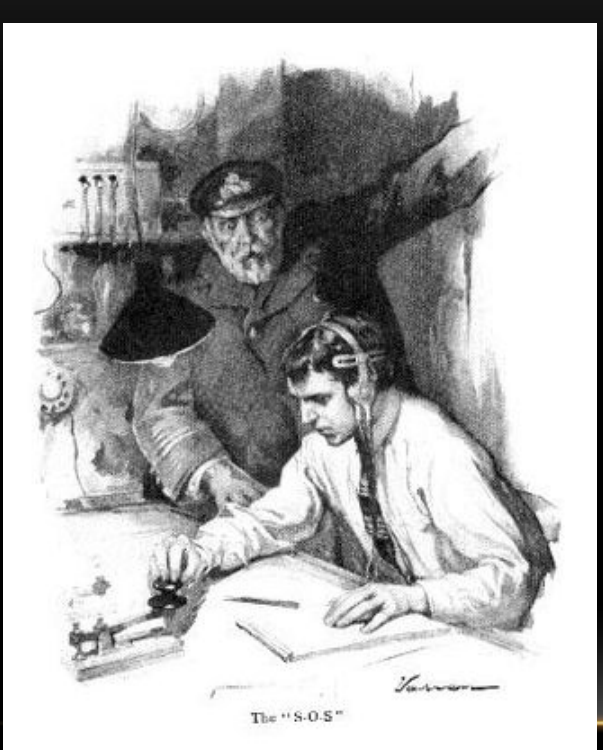

SOS is a Morse code distress signal

used internationally, originally established for maritime use. In formal notation SOS is written with an overscore line, to indicate that the Morse code equivalents for the individual letters of "SOS" are transmitted as an unbroken sequence of three dots / three dashes / three dots, with no spaces between the letters.

https://youtu.be/N4P05TASXMs

#### **APPLE WATCH SAVED MY LIFE**

https://youtu.be/yZgzAhBa7Kc?si=B-z6tudTxLTtA8CZ

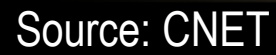

#### **BEST DEALS**

# amazon

- Amazon New
  - Prime Days
  - Often Discounted
  - Need to know which model/feature set you want
  - Sometimes limited stock
  - Skip AppleCare

- Apple Refurbished
  - ~ 15% or more Discount
  - Remanufactured
  - Like new warranty
  - Need to know which model/feature set you want
  - Sometimes limited stock
    - Skip AppleCare

#### WHICH ONES TO CONSIDER

- If you almost always carry your iPhone with you, consider GPS only models I
  - Save ~\$100 GPS only vs. GPS + Cellular
  - Apple Watch utilizes iPhone for communications for Safety features, thus must be within ~30 feet of one another
- What are your "Must Have" features?

- If you want the Apple Watch to be fully functional when not near your iPhone, seriously consider GPS + Cellular
  - ~ \$ 100 more than GPS only

15

- Will need an additional cellular line = monthly line fee; most carriers charge \$10/mo or \$5/mo if on AutoPay
- Enables Apple Watch communications for Safety features, independent of iPhone
- What are your "Must Have" features?

### **APPLE WATCH BASICS**

- See your Apps
- See recent Notifications
- Open Control Center
- Use Siri on your Watch
- Open Apps from the Dock
- Quickly Call for Help
- Set a Timer
- Check the Weather
- Get the Apple Watch User Guide

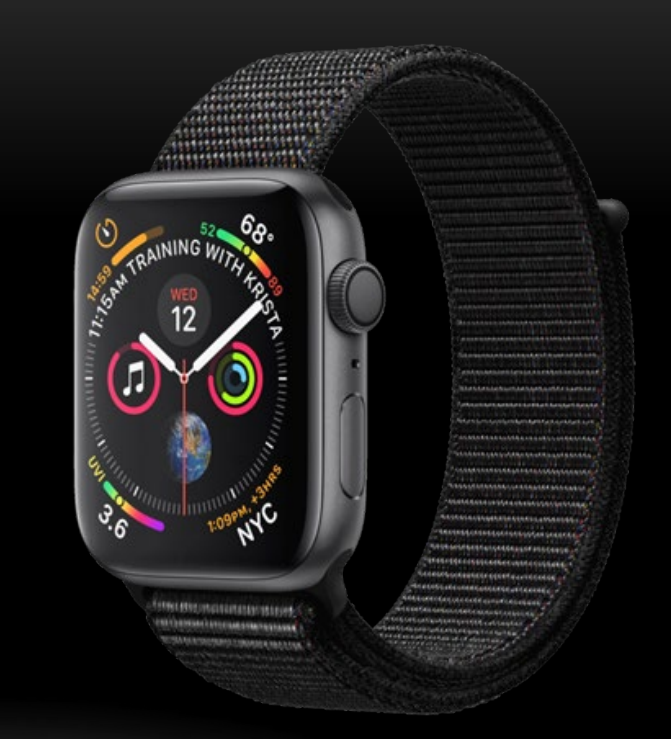

#### **SEE YOUR APPS – GRID VIEW**

- To view all enabled Apps on your Watch, press the *Digital Crown*.
  - The *Grid* view shows all enabled Apps using icons of the Apps
  - **Drag** on this screen to navigate the Apps display
  - The Digital Crown adjusts the size and number of icons displayed
  - You can <u>*launch</u> an App by tapping its icon
    </u>*

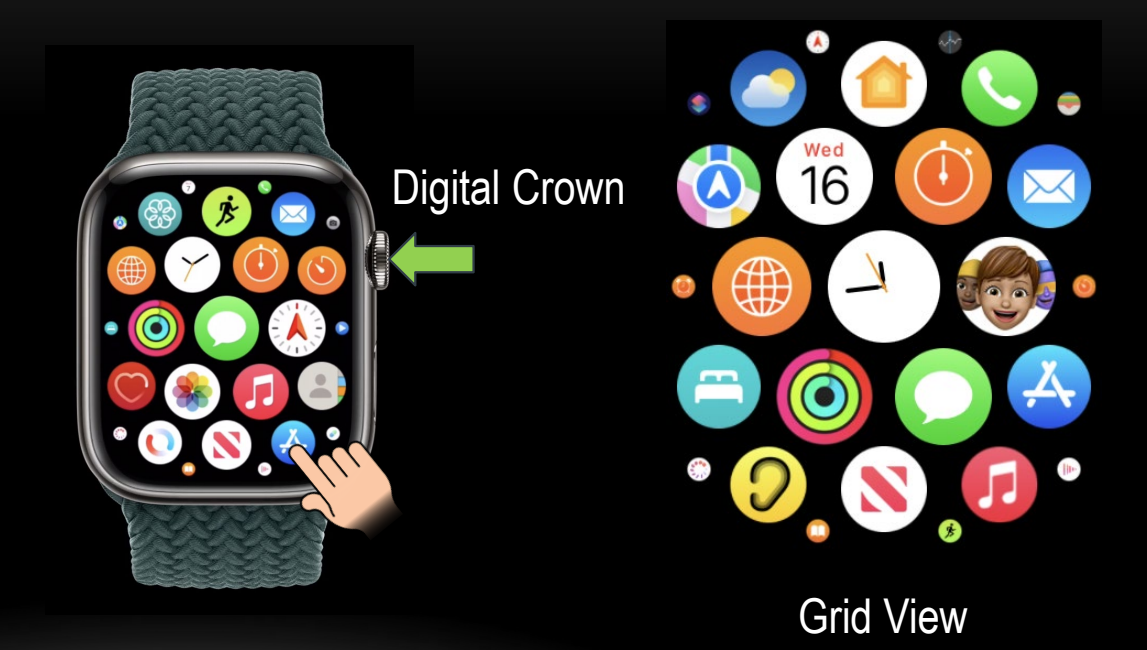

#### **SEE YOUR APPS – LIST VIEW**

- To view all enabled Apps on your Watch, press the *Digital Crown*.
  - The *List* view shows all enabled Apps using icons and names of the Apps
  - Drag (or use the Digital Crown) on this screen to navigate Apps list display
  - You can also scroll the list rotating the Digital Crown
  - You can <u>launch</u> an App by tapping its icon/name

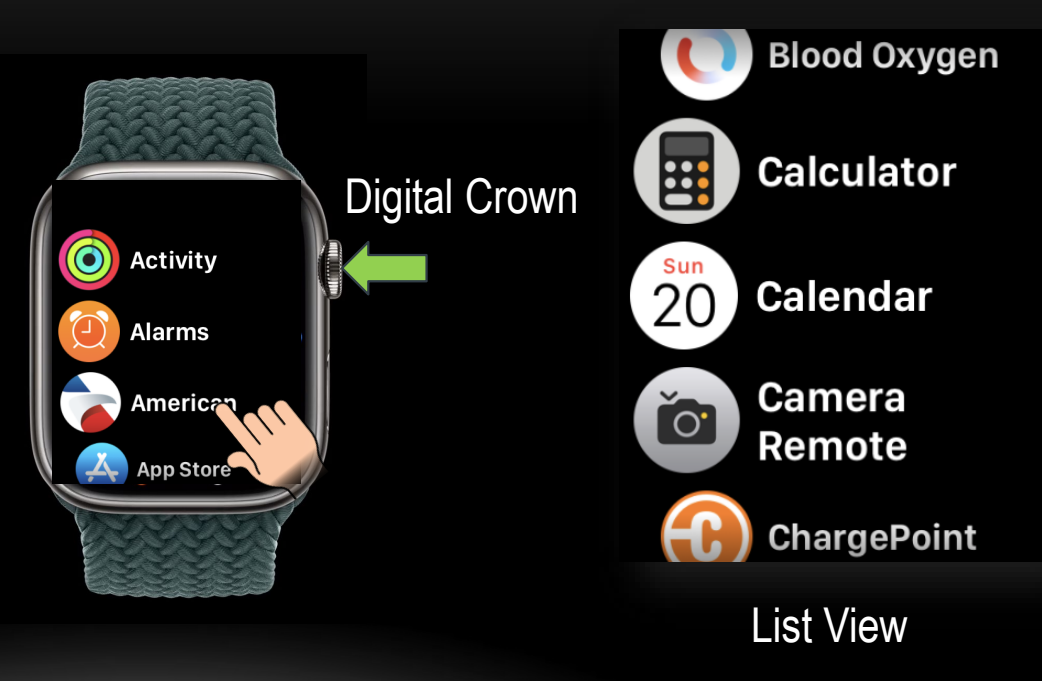

#### **HOW TO CHANGE VIEWS**

- You can change between *Grid* or *List* views in Settings on your Apple Watch
  - Press *Digital Cro*wn, locate and Tap Settings, scroll down the various settings to find and tap *App View*, Tap to select view.
- You can also change the views using the Apple Watch App on your iPhone
  - Launch Apple Watch App, scroll down and Tap App View, Tap to select desired view.

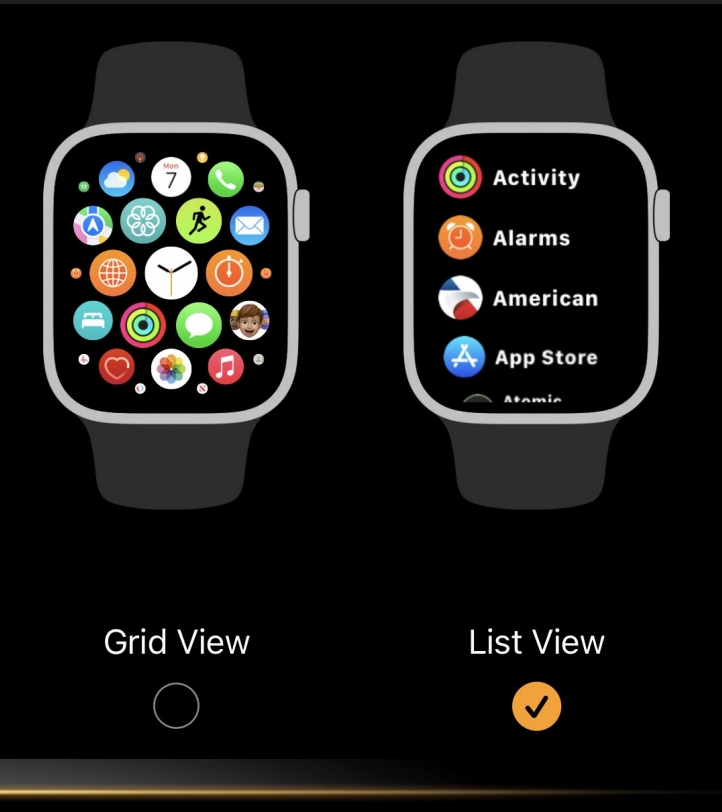

### EDITING WHICH APPS ARE ENABLED/DISPLAYED

- Many, but not all Apps on your iPhone may have versions that run on your Apple Watch. You can choose which ones you want on your Watch.
- On your iPhone, *Tap* the *Watch* App, scroll down to see various list of Apps, the first two groups are native (non-deletable) Apps, the next group are Apps *"Installed on Apple Watch"*; and the last group are *"Available Apps"*
- You can delete individual Watch Apps in the *"Installed on Apple Watch"* group. *Tap* the App you wish to delete using the slide button.
- You can add (enable) individual Watch Apps in the "Available Apps" group. Tap the Install button adjacent to the desired App.

| 12:45                         | .ıl 🗢 81) | 12:48       |              | ı∥ ≎ 81) | 12:45                         | .ıl ≎ 81 |
|-------------------------------|-----------|-------------|--------------|----------|-------------------------------|----------|
| All Watches Rick's Apple Watc | h         | K Back      | American     |          | All Watches Rick's Apple Wate | h        |
| INSTALLED ON APPLE WATCH      |           |             |              |          | AVAILABLE APPS                |          |
| 📄 American                    | >         | Show App on | Apple Watch  |          | 1Password 7                   | INSTALL  |
| (258) Atomic Clock            | >         |             |              |          | Apple Store                   | INSTALL  |
| S Audible                     | >         |             |              |          | 🧼 Bank of America             | INSTALL  |
| ChargePoint                   | >         |             |              |          | Citymapper                    | INSTALL  |
| ESPN                          | >         |             |              |          | 家 Everbridge                  | INSTALL  |
| FOX Sports                    | >         |             |              |          | Fly Delta                     | INSTALL  |
| 🕮 FOX Weather                 | >         |             |              |          | Fox News                      | INSTALL  |
| usca<br>ghin GHIN             | >         |             |              |          | 🛞 Halide                      | INSTALL  |
| O Golfshot                    | >         |             |              |          | 🔇 кауак                       | INSTALL  |
| Google Maps                   | >         |             |              |          | 💮 Keynote                     | INSTALL  |
| O Insta360                    | >         |             |              |          | Marriott                      | INSTALL  |
| Cose It!                      | >         |             |              |          | 0 Meross                      | INSTALL  |
| 🕙 My BMW                      | >         |             |              |          | MLB                           | INSTALL  |
| 🔁 MyChart                     | >         |             |              |          | MM Live                       | INSTALL  |
| My Watch Face Gallery         | Discover  | My Watch    | Face Gallery | Discover | My Watch Face Gallery         | Discover |

#### Notifications

## **VIEW RECENT NOTIFICATIONS**

- A Red Dot may appear at the top of your Watch display from time to time. This indicates you have one or more *Notifications*
- To view the *Notification(s)*, Drag down from the Red Dot

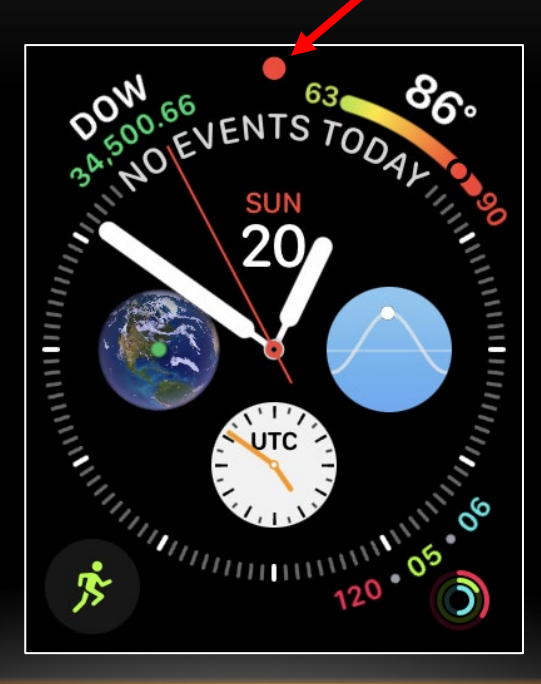

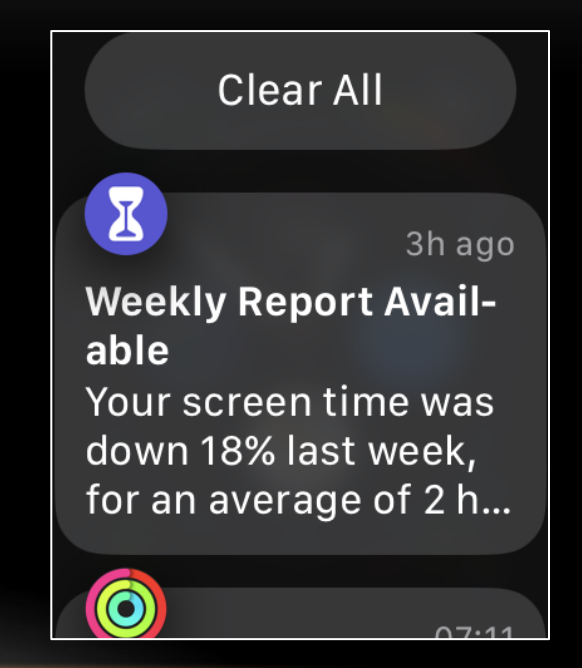

#### **OPEN CONTROL CENTER**

The Watch **Control** • Center (CC) give you access to a variety of settings. Drag up from the bottom on your Watch display to launch CC.

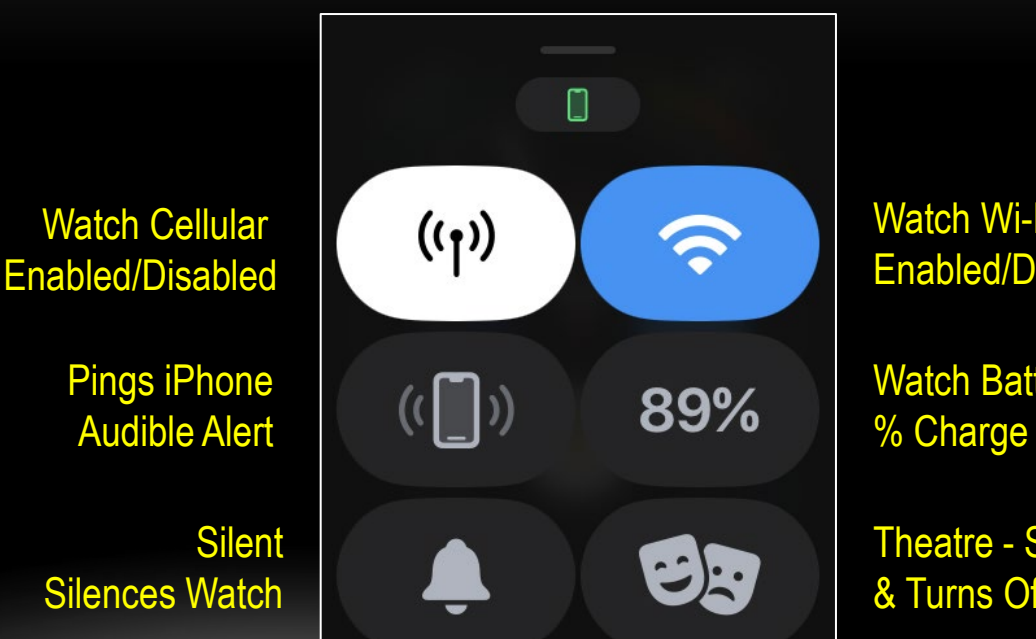

Watch Connected to iPhone

> Watch Wi-Fi Watch Enabled/Disabled

Watch Battery

**Theatre - Silences** & Turns Off Display

### **OPEN CONTROL CENTER**

 The Watch Control Center (CC) give you access to a variety of settings. Drag up from the bottom on your Watch display to launch CC.

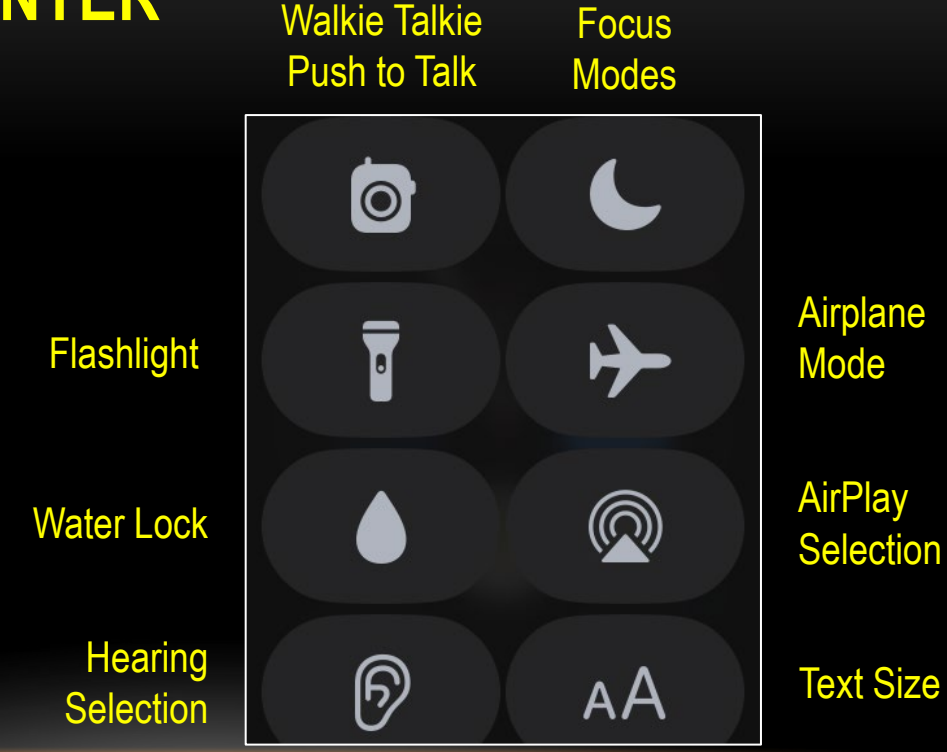

### **USE SIRI ON YOUR WATCH**

- Siri is the Voice Assistant on your iPhone and Apple Watch that can carry out various commands and respond to queries.
- When you raise your *Watch* and wake it up, *Siri* is automatically enabled – so you can give it a command immediately!
- You can also launch *Siri* by pressing the *Digital Crown* for a second until the Siri icon appears – then give it a command!
- Example: Setting a Timer

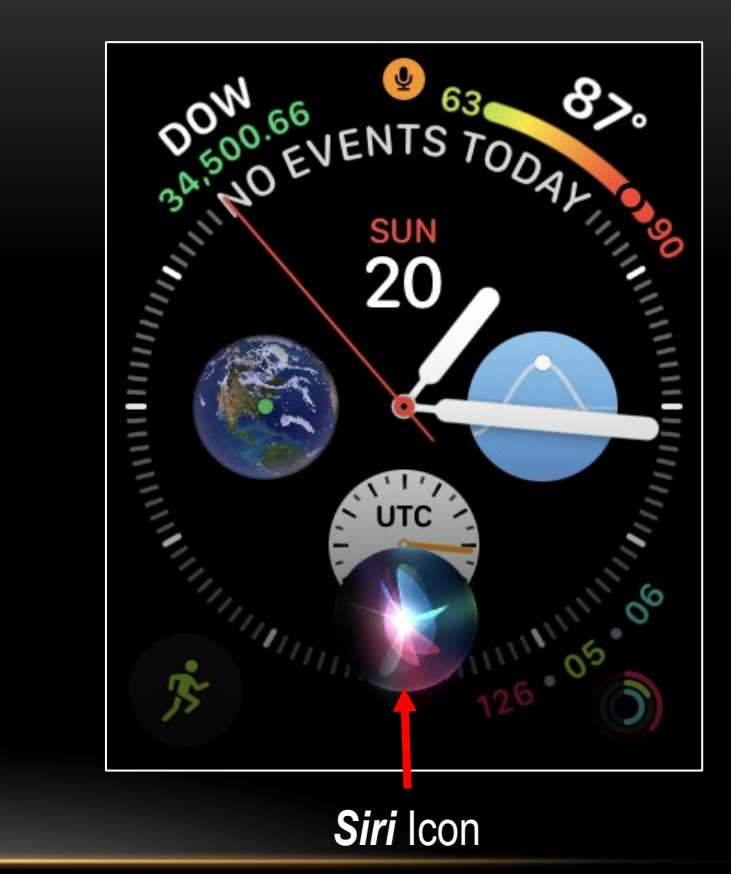